## Инструкция для учащихся, родителей (законных представителей) по входу на портал электронных дневников МАОУ СОШ №6

1. Открыть любой браузер (рекомендованные Chrome, Firefox)

- 2. Для входа в систему в адресную строку введите адрес https://sgo.rso23.ru и нажмите Enter
- 3. Тип ОО выбрать Общеобразовательная
- 4. Образовательная организация выбрать МАОУ СОШ №6
- 5. Вести свой логин и пароль
- 6. Нажать кнопку ВОЙТИ

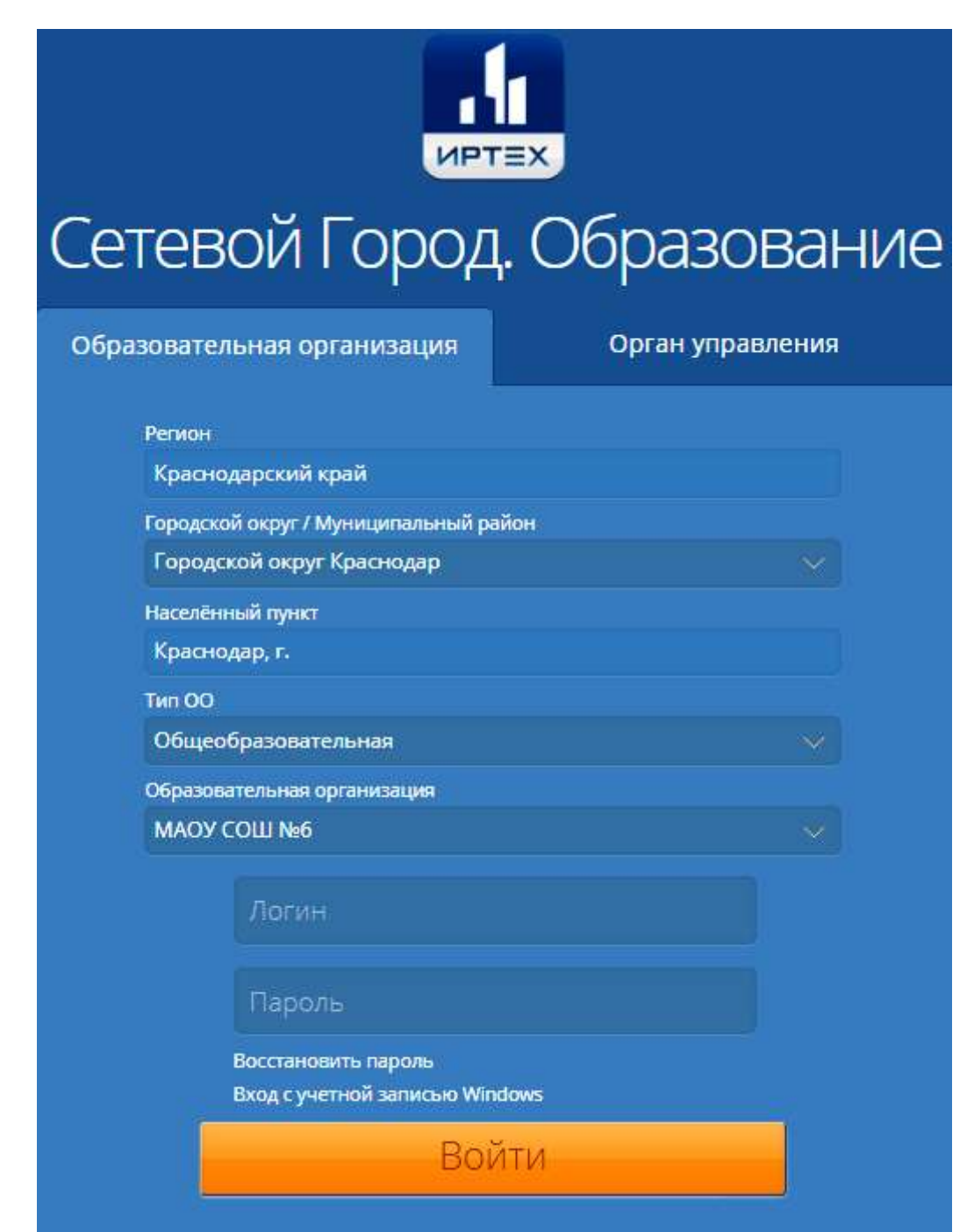